Public

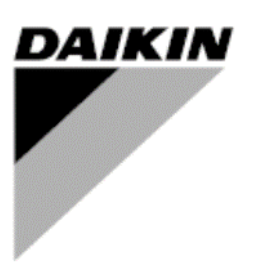

| REV        | 00      |
|------------|---------|
| Date       | 02/2025 |
| Supersedes |         |

# Operating Manual D-EOMAH03402-25\_00EN

# **COMPACT L AIR HANDLING UNIT**

ALB

# **Table of Contents**

| 1      | Abo          | ut this document                | 3  |
|--------|--------------|---------------------------------|----|
| 1      | .1.          | Notice                          | 3  |
| 2      | Safe         | ety Information                 | 4  |
| 3      | Intro        | duction                         | 5  |
| 3      | 8.1          | Basic Control System Diagnostic | 5  |
| 3      | 3.2          | Room Interface                  | 6  |
| 3      | 3.2.1        | Room Unit Interface             | 6  |
| 3      | 3.2.2        | LCD                             | 7  |
| 3      | 3.3          | Password                        | 8  |
| 4      | Con          | trol Functions                  | 9  |
| 4      | l.1          | Dampers                         | 10 |
| 4      | 1.1.1        | Base Unit                       | 10 |
| 4      | .1.2         | Outdoor and Exhaust air dampers | 10 |
| 4      | .1.3         | Supply and Return air dampers   | 11 |
| 4      | 1.2          | Coils                           | 11 |
| 4      | .2.1         | Base Unit                       | 11 |
| 4      | .2.2         | External Pre-heating coil       | 11 |
| 4      | 1.3          | Main coll DX or Water           | 13 |
| 4      | 1.3.1        | Water main coll.                | 14 |
| - 4    | 1.3.Z        | Post Heating   Coll             | 15 |
| 5      |              | t-neating coll                  | 10 |
| 5      | ).  .        |                                 | 10 |
| 5      | <b>).2</b>   | Fliters                         | 17 |
| 5      | ).Z.I        | Dase Unit                       | 17 |
| 0<br>5 | ).Z.Z        | Outdoor all Pre-Illier          | 17 |
| 5      | .Z.J         |                                 | 10 |
| 5      |              | Beturn air humidity             | 10 |
| 5      | 322          |                                 | 10 |
| 5      | 5.0.2<br>5.4 | Optional POI 955 B OPTION       | 19 |
| 5      | 541          | Outdoor air humidity            | 20 |
| 5      | 5.4.2        | Supply air humidity             | 20 |
| 6      | Mai          | n Menu screen                   | 21 |
| Ğ      | 5.1          | LCD/Web interface               | 21 |
| 7      | Actu         | ial status                      | 22 |
| 8      | Moc          |                                 | 23 |
| ă      | Sun          | nlv/Return temn                 | 24 |
| 10     | ым           | Switch                          | 25 |
| 11     |              |                                 | 20 |
| 10     | Cot          |                                 | 20 |
|        | Set          | DOINT                           | 30 |
| 13     | Sett         | ings                            | 34 |
| 14     | Abo          | ut Unit                         | 41 |
| 15     | Alar         | m                               | 43 |
| 1      | 5.1          | Alarm list                      | 43 |
| 1      | 5.2          | Alarm Reset                     | 44 |

# **1 ABOUT THIS DOCUMENT**

# 1.1. Notice

© 2014 Daikin Applied Europe, Cecchina, Roma. All rights reserved throughout the world. The followingare trademarks or registered trademarks of their respective companies:

| MicroTech 4       | from Daikin Applied Europe                                                                    |  |  |
|-------------------|-----------------------------------------------------------------------------------------------|--|--|
| Before starting   | This document refers to the following components:<br>POL688, POL 955, POL 822, POL895, POL871 |  |  |
| Application range | Microtech 4 Controller                                                                        |  |  |
|                   | Users of this document are intended to be:                                                    |  |  |
| Users             | - AHU users                                                                                   |  |  |
|                   | - Sales staff                                                                                 |  |  |
| Conventions       | MicroTech 4 further in this document and when proper will be referred to as "MicroTech"       |  |  |

# **2** SAFETY INFORMATION

Observe all safety directions and comply with the corresponding general safety regulations in order to preventpersonal injury and damage to property.

- Safety devices may not be removed, bypassed or taken out of operation.
- Apparatus and system components may only be used in a technically fault-free state. Faults that canaffect safety must be rectified immediately.
- Observe the required safety instructions against excessively high contact voltages.
- The plant may not be in operation if the standard safety devices are out of operation or if their effects are influenced in some other way.
- All handling that affects the prescribed disconnection of the protective extra-low voltage (AC 24 V)must be avoided.
- Disconnect the supply voltage before opening the apparatus cabinet. Never work when the power is on!
- Avoid electromagnetic and other interference voltages in signal and connection cables.
- Assembly and installation of system and plant components may only be performed in accordance with corresponding installation instructions and instructions for use.
- Every electric part of the system must be protected against static charging: electronic components, open printed circuit boards, freely accessible connectors and apparatus components that are connected with the internal connection.
- All equipment that is connected to the system must be CE marked and comply with the Machine SafetyDirective.

# **3 INTRODUCTION**

This operating manual provides basic information that allows the control of the Daikin Air Handling Unit (AHU). Compact L AHUs are used for air conditioning and air handling in terms of pressure and temperature level control.

## 3.1 Basic Control System Diagnostic

Unit controllers, extension modules and communication modules are equipped with two status LED, BSP and BUS, to indicate the operational status of the devices. The "BUS" LED indicates the status of the communication with the controller. The meaning of the two status LED is indicated below.

# MAIN CONTROLLER

**BSP LED** 

| LED Color           | Mode                                                              |
|---------------------|-------------------------------------------------------------------|
| Solid Green         | Application running                                               |
| Solid Yellow        | Application loaded but not running (*) or BSP Upgrade mode active |
| Solid Red           | Hardware Error (*)                                                |
| Flashing Green      | BSP startup phase. The controller needs time for starting.        |
| Flashing Yellow     | Application not loaded (*)                                        |
| Flashing Yellow/Red | Fail safe mode (in case that the BSP upgrade was interrupted)     |
| Flashing Red        | BSP Error (software error*)                                       |
| Flashing Red/Green  | Application/BSP update or initialization                          |

(\*) Contact Service.

# **EXTENSION MODULES**

#### **BSP LED**

| LED Color          | Mode               |
|--------------------|--------------------|
| Solid Green        | BSP running        |
| Solid Red          | Hardware Error (*) |
| Flashing Red       | BSP Error (*)      |
| Flashing Red/Green | BSP upgrade mode   |

## **BUS LED**

| LED Color    | Mode                                                                      |
|--------------|---------------------------------------------------------------------------|
| Solid Green  | Communication running, I/O working                                        |
| Solid Yellow | Communication running but parameter from the application wrong ormissing, |
|              | or incorrect factory calibration                                          |
| Solid Red    | Communication down (*)                                                    |

## 3.2 Room Interface

Unit has 2 different human machine interfaces (HMI from here on), one is an 822 default, the other is POL895 or POL871, these have a lcd that can be plugged in the HMI port on controller (Th). Explanation of hot points on both is explained here down:

# 3.2.1 Room Unit Interface

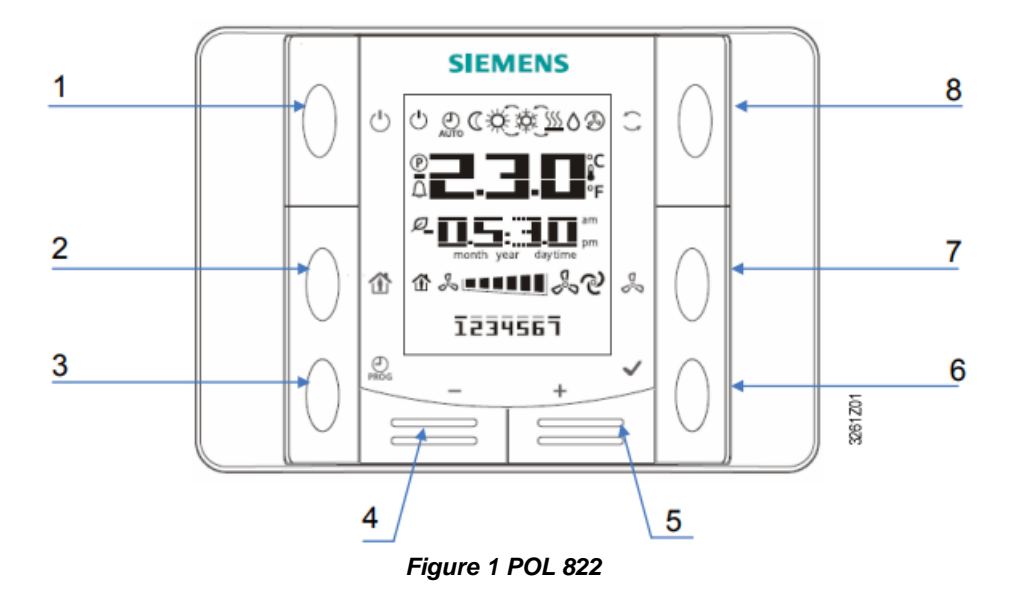

#### Legend

| Legene |            |        |                                                                                                    |  |
|--------|------------|--------|----------------------------------------------------------------------------------------------------|--|
| No.    | lcon       | Name   | Function                                                                                                    |  |
| 1      | Ů          | On/Off | Button for power on or power off                                                                                                    |  |
| 4      | -          | Minus  | Button for set-point adjustment, each operation of the Minus (-) reduces the setpoint by 0.1°C/0.5°F or 0.5°C/1.0°F, which is defined in controller's settings.  |  |
| 5      | +          | Plus   | Button for set-point adjustment, each operation of the Plus (+) increases the setpoint by 0.1°C/0.5°F or 0.5°C/1.0°F, which is defined in controller's settings. |  |
| 6      | ~          | Ok     | Button for confirmation of Date/Time and Scheduler settings (for POL822.60/XXX only)                                                                             |  |
| 8      | $\bigcirc$ | Mode   | Cooling/Heating mode                                                                                                    |  |

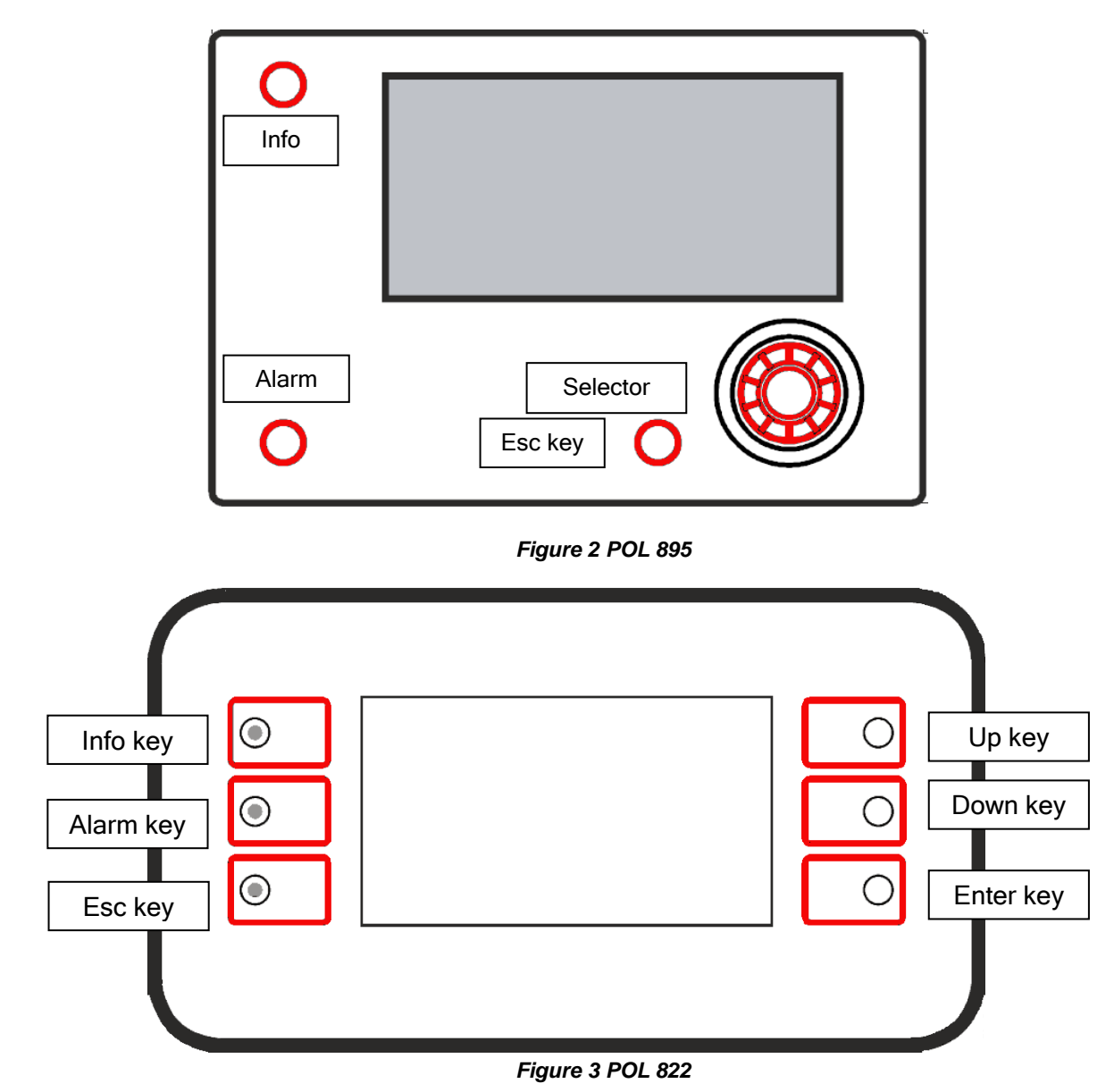

All HMIs except POL 822 allow navigation through the application pages, the available data can change, the LCD shows additional data to configure optional items such as BMS configuration, some of the additional values are protected with different level passwords to prevent wrong parameterizations to unauthorized users.

To select the voice the user must click on green triangle (web interface) or pushing knob POL895 or Enter key POL871.

#### 3.3 Password

Different levels of password are available in the application, at each level different parameters are accessible. Summary of password and access level in the table below

| Level name  | Level index | Password |
|-------------|-------------|----------|
| End user    |             |          |
| User        | 6           | 5321     |
| Maintenance | 4           | 2526     |

To access password input page, select "Settings" from main menu as shown below:

| Compact L       |         |    |
|-----------------|---------|----|
| Return humidity | 0.0 %rH | •  |
| HMI Switch      | Off 🕨   |    |
| Input / Output  | •       | I. |
| Setpoints       | •       |    |
| Settings        |         |    |
| About Unit      | •       | Ŧ  |

Select "Enter Password" to show menu with "Login"

| Settings       |      |  |
|----------------|------|--|
| Cool/Heat HMI  | Cool |  |
| Enter Password |      |  |
|                |      |  |
|                |      |  |
|                |      |  |
|                |      |  |
|                |      |  |
|                |      |  |

Select "Entry" and use the needed value as reported in table at the beginning of the chapter.

| <br>Login | •      |
|-----------|--------|
| Entry     | **** 🕨 |
|           |        |
|           |        |
|           |        |
|           |        |
|           |        |
|           |        |
|           |        |
|           |        |

# **4** CONTROL FUNCTIONS

This section describes the main control functions available in Daikin Compact L Air Handling Units. The activation sequence of the devices installed in Daikin AHU for thermoregulation control is shown below.

- On the Base Unit the fans will be free to start immediately, while if you have dampers the fans will wait for the minimum opening before starting.
- Fan speed is monitored with an algorithm that evaluates the differential pressure by reading the pressure difference between the zone before the fan and the fan impeller. This placement allows us to control the machine in constant air flow, the system will adjust the fan speed to reach the setpoint and keep it as stable as possible.
- While reaching the setpoint the system will start treating the air with the heat recovery unit by-pass.
- If coils are present, the algorithm will start the control loops on Temperature and/or Humidity to meet the demand. Treatment control can be done on the supply temperature or the return temperature.

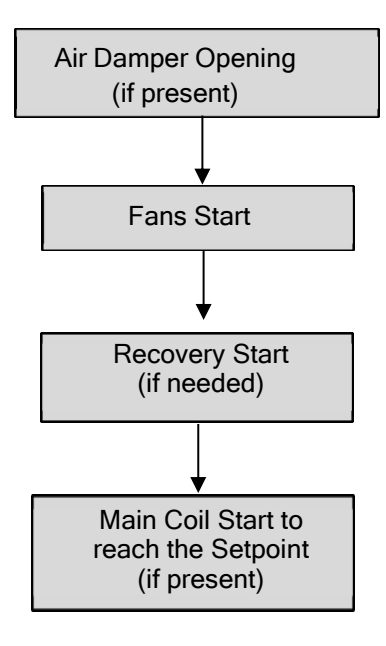

The start-up sequence is performed to meet the desired pressure/airflow and temperature setpoints as efficiently as, to keep energy consumption low.

The Compact L is sold in its standard configuration and is dedicated to air exchange with heat exchanger with By-pass and external air filter, but there are various possibilities for configuration by adding the various Optional. For activation of the various components go, after putting the password in Settings, to the AHU Configuration, Unit Configuration, Config Components and Config Function.

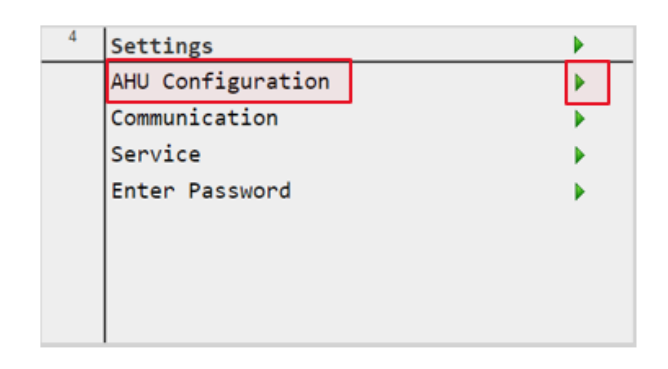

| 2 | AHU Configuration  |  |   |
|---|--------------------|--|---|
|   | Unit Configuration |  | • |
|   | Config Components  |  | • |
|   | Config Functions   |  | • |
|   | Config Save / Load |  | • |
|   |                    |  |   |
|   |                    |  |   |
|   |                    |  |   |
|   |                    |  |   |

Remember to go to the "Restart required!" item after you have made all the changes to each individual menu.

| <sup>4</sup> Unit Configuration                                       | •                                     | <sup>2</sup> Config Components                              |                                               | <sup>4</sup> Config Functions                                                                | •                                            |
|-----------------------------------------------------------------------|---------------------------------------|-------------------------------------------------------------|-----------------------------------------------|----------------------------------------------------------------------------------------------|----------------------------------------------|
| Return<br>~~~~~ IEQ Sensor ~<br>IEQ<br>Serial Nr<br>Restart Required! | Disabled ><br>Disabled ><br>Enter U > | Control<br>COP function<br>Freecooling<br>Restart Required! | Pressure<br>Enabled<br>ngDisabled<br>Disabled | Fire alarm<br>Unit switch<br>~~~~~ DO Logic<br>Global alarm<br>Unit run<br>Restart Required! | N.C ><br>N.C ><br>Warning ><br>Unit status > |
| <sup>2</sup> Unit Configuration                                       |                                       | <sup>2</sup> Config Components                              | •                                             | <sup>2</sup> Config Eunctions                                                                | ,                                            |
| Restart Required!                                                     | <b>Execute</b>                        | Restart Required!                                           | ×<br>Execute                                  | Restart Required!                                                                            | Execute                                      |
| Save Cancel                                                           |                                       | Save Cancel                                                 | •                                             | Save Cancel                                                                                  |                                              |

You can also restart with each individual change for each menu.

## 4.1 Dampers

#### 4.1.1 Base Unit

| 4 | Unit Configuration  |          |   |   |
|---|---------------------|----------|---|---|
|   | Dampers             |          |   |   |
|   | Shutoff             | Disabled | Þ |   |
|   | ~~~~~ Filters ~~~~~ | ~~~~     |   |   |
|   | Outdoor Pre         | Disabled | Þ |   |
|   | Return Pre          | Disabled | Þ |   |
|   |                     |          |   | v |

#### 4.1.2 Outdoor and Exhaust air dampers

| 4 | Unit Configuration   | Þ   |   |
|---|----------------------|-----|---|
|   | Shutoff Disabled     | ] • | Î |
|   | Outdoor Pre Disabled | Þ   |   |
|   | Return Pre Disabled  | Þ   |   |
|   |                      |     | v |

Which allows exclusion of AHU from direct and coming from outdoor ducts. Connect Shutoff Damper on pin X2.1 on terminal Y.

#### 4.1.3 Supply and Return air dampers.

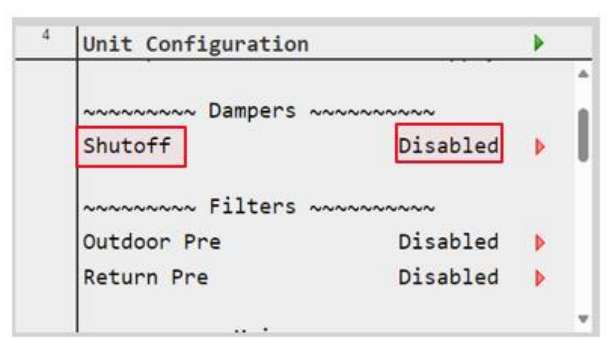

Which allows the exclusion of AHU from direct and coming from indoor ducts. Connect Shutoff Damper on pin X2.2 on terminal Y.

#### 4.2 Coils

#### 4.2.1 Base Unit

| Unit Configuration    |          |   |   |
|-----------------------|----------|---|---|
|                       |          |   |   |
| ~~~~~ Pre ~~~~~       | ~~~~     |   |   |
| External coil         | Disabled |   |   |
|                       |          |   |   |
| ~~~~~~ Post ~~~~~~    | ~~~~     |   | Ш |
| Heating I             | Disabled |   | Ľ |
|                       |          |   |   |
| ~~~~~~ Humidity ~~~~~ | ~~~~     |   |   |
| Outdoon               | Disphlad | ĸ | Ŧ |

#### 4.2.2 External Pre-heating coil

This Coil can be either Electric or Water, it is used to raise the inlet temperature of the AHU before the heat recovers. Enable coil on Unit Configuration

| Unit Configuration      |   |   |
|-------------------------|---|---|
|                         |   |   |
| ~~~~~~~ Pre ~~~~~~~~    |   |   |
| External coil Disabled  | ▶ |   |
| ~~~~~~ Post ~~~~~~~     |   | h |
| Heating I Disabled      | Þ | ľ |
| ~~~~~~ Humidity ~~~~~~~ |   |   |
| Outdoon Disphlod        | ĸ | Ŧ |

Select coil type on Config. Components

| 4  | Config Components    |          |    |   |
|----|----------------------|----------|----|---|
|    | ~~~~~ Coil ~~~~      | ~~~~~    | _  |   |
|    | Pre-heating          | Water    |    | Ш |
|    | ~~~~~ Fans ~~~~      | ~~~~~    |    | Ш |
|    | Control              | Flow     | ►  | Ш |
|    | COP function         | Disabled | Þ  | Ш |
|    | ~~~~~~ Freecooling ~ | ~~~~~    |    | Ч |
|    | Freecooling          | Disabled | Þ  | ÷ |
|    |                      |          |    |   |
| 4  | Config Components    |          |    |   |
|    | ~~~~~ Coil ~~~~      | ~~~~~    |    |   |
|    | · · ·                |          |    | × |
| Pr | e-heating            | Water    | ~  | Ш |
|    |                      | Water    |    | Ш |
|    |                      | Electri  | ic | Ш |
| _  |                      |          |    | l |
|    | Save Cancel          |          |    |   |

When selecting Electric Pre-heat, you need to install the additional Outdoor temperature sensor on the duct before the Pre-heat coil

# 4.3 Main coil DX or Water

Enable coil on Unit Configuration

| Unit Configuration |          |   |   |
|--------------------|----------|---|---|
| Return Pre         | Disabled | Þ | * |
| ~~~~ Main ~~~      | ~~~~~    |   |   |
| Coil               | None     | ₽ |   |
| ~~~~~ Pre ~~~~     | ~~~~~    |   | ľ |
| External coil      | Disabled | Þ |   |
| Post               |          |   |   |

Select coil type on Config. Components.

For DX solution, it provides the installation of our ERQ, maximum one circuit.

| 1 | Unit Configuration       |          |   |   |
|---|--------------------------|----------|---|---|
|   | Return Pre               | Disabled |   | - |
|   | cool                     | None     | ♦ | 1 |
|   | ~~~~~ Pre ~~~~~~         | ~~~~     |   |   |
|   | External coil            | Disabled | Þ |   |
|   | AAAAAAAAAAA Post AAAAAAA | ~~~~     |   | Ŧ |

| 4   | Unit Configuration | •            |
|-----|--------------------|--------------|
|     |                    | ×            |
| Coi | 1                  | None V       |
|     |                    | Water<br>ERQ |
|     | Save Cancel        |              |

Choose the EKE box kind from the config. components

| 4       | Config Components |            |   |
|---------|-------------------|------------|---|
|         | ~~~~~ Coil ~      |            |   |
|         | Pre-heating       | Water      | Þ |
|         | EKE box kind      | EKEA       |   |
|         | ~~~~~ Fans        | ~~~~~      |   |
|         | Control           | Flow       | Þ |
|         | COP function      | Disabled   | • |
|         | ~~~~~ Freecoolir  | 1g ~~~~~   | Ŧ |
|         |                   |            |   |
| 4       |                   |            |   |
| 4       | Config Components |            | • |
| 4       | Config Components |            | × |
| 4<br>EK | Config Components | EKE        |   |
| 4<br>EK | Config Components | EKE<br>EKE |   |

## 4.3.1 Water main coil

For the water solution through the software, you can decide whether to have a heat only, cool only or a combined water coil.

Select coil type on Unit Configuration

| 4 | Unit Configuration            |                 |   |   |
|---|-------------------------------|-----------------|---|---|
|   | ~~~~~ Main ~~~~~~<br>Coil     | ~~~<br>Water    | ♦ | Î |
|   | External coil                 | ~~~<br>Disabled | Þ | ľ |
|   | ~~~~~ Post ~~~~~<br>Heating I | ~~~<br>Disabled | Þ |   |

Select coil function on Config. Function

| 4 | Config Functions          |      |   |
|---|---------------------------|------|---|
|   | ~~~~~~ Coil ~~~~~~~       |      | 4 |
|   | Main                      | Cool |   |
|   | ~~~~~~~ Fans ~~~~~~~~~    |      |   |
|   | Control loop regulation   |      |   |
|   |                           | No   | Þ |
|   |                           |      |   |
|   | ~~~~~~ Polarities ~~~~~~~ |      |   |
|   | ran ann                   |      |   |

These coils are used to treat the air and reach the temperature setpoint.

| <sup>2</sup> Config Functions |              |
|-------------------------------|--------------|
|                               | ×            |
| Main                          | Cool/Heat~   |
|                               | Cool         |
|                               | Heat         |
|                               | Cool/Heat    |
| Save Cancel                   |              |
| Dehumidification              | Disabled 🕨 🖕 |

#### 4.3.2 Post Heating 1 Coil

Enabled Post heating 1 coil on Unit Configuration

| 4 | Unit Configuration |          | • |   |
|---|--------------------|----------|---|---|
|   | ····· Pre ····     | ~~~~~    |   | 4 |
|   | External coil      | Disabled | Þ |   |
|   | Post               | ~~~~~    |   | h |
|   | Heating I          | Disabled | • | ľ |
|   | Humidity -         | ~~~~~    |   |   |
|   | Outdoor            | Disabled | • | ÷ |

Select coil Function on Config. Function

| 4 | Config Function | s                                      | • |   |
|---|-----------------|----------------------------------------|---|---|
|   | ~~~~~ Coi       | 1 ~~~~~~                               |   | 4 |
|   | Main            | Cool                                   |   | Ш |
|   | Post-heating I  | Post                                   |   | Ш |
|   | R32             | Disabled                               | • | Ľ |
|   | R32 amount      | 10 kg                                  |   |   |
|   | Low flow limit  | Disabled                               |   |   |
|   | ~~~~~ Fan:      | S ~~~~~~~~~~~~~~~~~~~~~~~~~~~~~~~~~~~~ |   | Ŧ |

Select the type of internal coil installed.

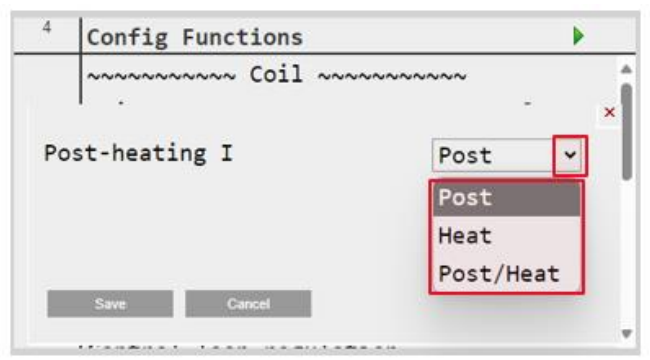

# **5 POST-HEATING COIL**

It can be either Electric or Water coil, the Electric one is a duct coil mounted externally to the AHU and can only be a Post-heating coil, while the Water coil is mounted internally to the unit on the slides just after the supply fan (Attention! If you install the water coil you cannot install the Supply filter) and can be used either as a Post or Heat water coil if you have provided a main cold water only coil.

Choose the Post coil 1 kind from the Config. Components. (After enabling the Post Coil 1 form the Unit Conf.)

| 4  | Config Components |          | •        |
|----|-------------------|----------|----------|
|    | ~~~~ Coil ~~~     | ~~~~~    | 4        |
|    | Pre-heating       | Water    | Þ        |
|    | EKE box kind      | EKEA     | Þ        |
|    | Post coil I kind  | Water    |          |
|    | ~~~~ Fans ~~~     | ~~~~~    |          |
|    | Control           | Flow     | Þ        |
|    | COP function      | Disabled | •        |
|    | I                 |          | _        |
| 4  | Config Components |          | •        |
|    | ~~~~~ Coil ~~~    | ~~~~~    | ÷        |
|    | I                 |          | ×        |
| Po | st coil I kind    | Water    | <b>V</b> |
|    |                   | Water    |          |
|    |                   | Electri  | .c       |
|    | Save Cancel       |          |          |
|    |                   |          |          |

#### 5.1.1 External coil

Enable External coil on Unit Configuration. This coil is used to supplement heat during heating when the main coil cannot reach in setpoint and/or for dehumidification.

When you enable the external coil you are selecting Electric Post-heat, when you make this choice you need to install the additional Supply temperature sensor on the duct after the Post-heat coil

| 2 | Unit Configuration   |          |   |   |
|---|----------------------|----------|---|---|
|   | ~~~~~ Post ~~~~~     | ~~~~     |   |   |
|   | Internal coil        | Disabled |   |   |
|   | External coil        | Enabled  | • |   |
|   | ~~~~~ Humidity ~~~~~ | ~~~      |   | I |
|   | Outdoor              | Disabled | • | Ĩ |
|   | Supply               | Disabled |   |   |
|   | Return               | Disabled |   |   |

#### 5.2 Filters

#### 5.2.1 Base Unit

Outdoor and/or return pre-filters can be added to the unit. However, a pressure transducer is required to monitor the pressure differential and trigger an alarm if necessary.

| 4 | Unit Configuration |          | • |   |
|---|--------------------|----------|---|---|
|   | ~~~~~ Filters ~~~~ | ~~~~     |   | • |
|   | Outdoor Pre        | Disabled |   |   |
|   | Return Pre         | Disabled | Þ | U |
|   | ~~~~~ Main ~~~~~   | ~~~~     |   |   |
|   | Coil               | None     | Þ |   |
|   | ~~~~~ Pre ~~~~~    | ~~~~     |   | Ŧ |

#### 5.2.2 Outdoor air Pre-filter

If the Outdoor Pre-filter is available, a pressure transducer should be connected to pin X1A on terminal Y

| 4 | Unit Configuration    |          | • |    |
|---|-----------------------|----------|---|----|
|   | ~~~~~~ Filters ~~~~~~ | ~~~      |   | *  |
|   | Outdoor Pre           | Disabled | ▶ | l, |
|   | Return Pre            | Disabled | Þ | l  |
|   | ~~~~~~ Main ~~~~~~    | ~~~      |   |    |
|   | Coil                  | None     | Þ |    |
|   | ~~~~~ Pre ~~~~~~      | ~~~      |   | Ŧ  |

## 5.2.3 Return air Filter.

If the Return Pre-filter is available, pressure transducer should be connected to pin X5B on terminal Y.

| 4 | Unit Configuration      | • |   |
|---|-------------------------|---|---|
|   | ~~~~~~ Filters ~~~~~~~~ |   | 4 |
|   | Outdoor Pre Disabled    |   |   |
|   | Return Pre Disabled     |   | l |
|   | Coil Main None          | • |   |
|   | ~~~~~ Pre ~~~~~~~       |   | Ŧ |

# 5.3 Optional POL955 A/B (OPTIONs)

The optional POL955 A/B are used to manage some components that can be added to the unit configuration.

The Components in POL955 A are:

| PO           | L955 OPTION A                            |                 |
|--------------|------------------------------------------|-----------------|
|              | Error status                             | X4A on -X       |
|              | R32 Alarm                                | X5A on -X       |
|              | Defrost                                  | X6A on -X       |
| EKEA         | Input ON/OFF                             | Q13A/Q14A on -X |
|              | Cool/Heat status                         | Q23A/Q24A on -X |
|              | Malfunction Low flow                     | Q33A/Q34A on -X |
|              | 0-10 DC                                  | Y1A on -X       |
|              | Supply Air Temperature                   | X7A on -X       |
|              | (Electric/ Water Coil Pump)              | X8A on -X       |
| Post Heating | Alarm                                    |                 |
| Fost Heating | (Electric/ Water Coil Pump) ON/OFF       | Q43A/Q44A on -X |
|              | (Electric/ Water Coil Pump)              | Y2A on -X       |
|              | Signal                                   |                 |
| Peturn Air   | CO2                                      | X2A on -X       |
| Neturn An    | Humidity                                 | X3A on -X       |
| DPT          | Outdoor Air Prefilter                    | X1A on -X       |
|              | (Cooling/Heating/Cooling-Heating) Alarm  | X4A on -X       |
| Water Coil   |                                          |                 |
| Water Coll   | (Cooling/Heating/Cooling-Heating) ON/OFF | Q13A/Q14A on -X |
|              | (Cooling/Heating/Cooling-Heating) Signal | Y1A on -X       |

## 5.3.1 Return air humidity

If available, connect the Return Humidity probe to pin X3A on terminal X

| 4 | Unit Configuration         |      |          |
|---|----------------------------|------|----------|
|   |                            |      |          |
|   | ~~~~~~ Humidity ~~~~~~~    |      |          |
|   | Outdoor Disal              | bled | Þ        |
|   | Supply Disa                | bled | Þ        |
|   | Return Disa                | bled |          |
|   |                            |      |          |
|   | ~~~~~~ Air Quality ~~~~~~~ |      |          |
|   | Return Disa                | bled | <u>ب</u> |

#### 5.3.2 CO2 probe

If available, connect the CO2 probe to pin X2A on terminal X

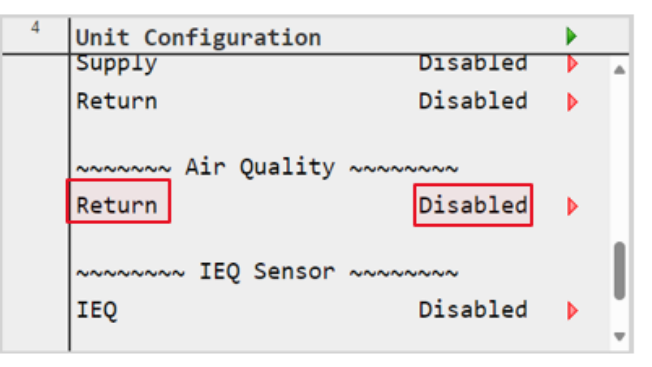

## 5.4 Optional POL955 B OPTION

The Components in POL955 B are:

| POL955 OP       |                                     |            |
|-----------------|-------------------------------------|------------|
|                 | Outdoor Air Temperature             | X1B on -Y  |
|                 | (Electric/ Water Coil Pump)         | X4B on -X  |
| Pro-Heating     | Alarm                               |            |
| Fie-nealing     | (Electric/ Water Coil Pump) ON/OFF  | Q14B on -X |
|                 | (Electric/ Water Coil Pump)         | Y1B on -X  |
|                 | Signal                              |            |
|                 | Return Air Prefilter                | X5B on -Y  |
| DF1             | Supply/Return Duct pressure control | X6B on -Y  |
| Comfort Economy | -                                   | X7B on -X  |
| Lumidity        | Outdoor Air                         | X2B on -X  |
| riamdity        | Supply Air                          | X3B on -X  |

# 5.4.1 Outdoor air humidity

| 4 | Unit Configuration |          |   |   |
|---|--------------------|----------|---|---|
|   | _                  |          |   |   |
|   | ~~~~~~ Humidity ~  |          |   |   |
|   | Outdoor            | Disabled | ₽ |   |
|   | Supply             | Disabled | ₽ |   |
|   | Return             | Disabled | Þ | l |
|   | ~~~~~~ Air Quality | ~~~~~    |   | Ľ |
|   | Return             | Disabled | Þ | Ŧ |

If available, connect the Outdoor Humidity probe to pin X2B on terminal X  $\,$ 

# 5.4.2 Supply air humidity

If available, connect the Supply Humidity probe to pin X3B on terminal X

| 4 | Unit Configuration |          |   |   |
|---|--------------------|----------|---|---|
|   | -                  |          |   |   |
|   | ~~~~~ Humidity ~   | ~~~~~    |   |   |
|   | Outdoor            | Disabled |   |   |
|   | Supply             | Disabled |   |   |
|   | Return             | Disabled | Þ | I |
|   | ~~~~~~ Air Quality | ~~~~~    |   | Ľ |
|   | Return             | Disabled | Þ | Ŧ |

# 6 MAIN MENU SCREEN

The unit is sold without its own on-board interface. the parameters can be accessed in various ways, via web interface if the unit is connected to the network, via Pol 895 with which you have the possibility to access the various menus of the AHU depending on the password entered and with Pol 822 which it only allows you to read the temperature of the environment where it is installed, turn the AHU ON/OFF, change the temperature set point and change the hot/cold status of the unit (if set by the HMI on the control).

## 6.1 LCD/Web interface

Through Main Menu screen the user can read the main important information necessary for monitoring the AHU status. In particular, the user can:

- Control the AHU status
- Read main values
- Switch unit Off/On
- Change the AHU Setpoint
- Access to the I/O overview menu
- Access settings
- About Unit
- Restore alarm conditions

Next chapters will describe any item of he main menu. In the following table the user can find all the items of the main menu screen and the section where it is described.

| Main Menu item             | Section                                                                            |
|----------------------------|------------------------------------------------------------------------------------|
| Actual status              | Display the actual status of the AHU.                                              |
| Mode                       | Display the type of treatment Cool or Heat                                         |
| Supply/Return temp         | Display actual supply, return temperature used to regulate treatment system.       |
| HMI switch                 | Change the unit status from OFF to On and vice versa.                              |
| Input/Output               | Allow user to access menu that shows all the input/output values of the AHU.       |
| Setpoints                  | Allow user to access menu that shows unit setpoints.                               |
| Settings                   | Allow user to access menu that shows all unit settings (up to the password input). |
| About unit                 | Allow user to access information about control system of the AHU.                  |
| Restore alarm<br>condition | Allow user to reset alarms once the problem is fixed.                              |

# 7 ACTUAL STATUS

This item displays the actual status of the AHU. All possible statuses are reported in the table below.

|   | HMI Path: Main page -> Actual status |                  |   |   |  |
|---|--------------------------------------|------------------|---|---|--|
| 4 | Compact L                            |                  |   |   |  |
|   | Actual Status                        |                  |   | 4 |  |
|   |                                      | Off by DI Switch |   | 1 |  |
|   | Mode                                 | Cool             |   |   |  |
|   | Regulation temp                      | 0.0 °C           |   |   |  |
|   | Return humidity                      | 0.0 %rH          |   |   |  |
|   | HMI Switch                           | Off              | ▶ | Ŧ |  |

| Main Menu item | Value                                                                            | Description                                                                                                    |
|----------------|----------------------------------------------------------------------------------|----------------------------------------------------------------------------------------------------|
| Actual status  | Off by fire alarm<br>Off by alarm<br>Off by DI switch<br>Off by BMS<br>Off<br>On | Off by fire alarm:<br>Highest priority alarm, the unit is switched off immediately.<br>Off by alarm<br>Unit is switched off due to alarms that doesn't allow the system to work in<br>safety condition.<br>Off by DI switch<br>The unit is switched off by the selector on the electrical panel.<br>Off by BMS<br>The unit is switched off by BMS command.<br>Off<br>The unit is switched off by HMI command<br>On<br>The unit is witched on and operational |

On status follows a priority chain according to the following table:

| HMI switch | Panel switch | BMS | Unit actual status   |
|------------|--------------|-----|----------------------|
| Off        | х            | х   | Off                  |
| On         | Off          | х   | Off                  |
| On         | On           | Off | Off (if BMS enabled) |
|            |              |     | On (if BMS disabled) |
| On         | On           | On  | On                   |

The "X" value means that whichever state doesn't affect the unit actual status.

# 8 MODE

This item displays the mode of the AHU. the possible mode are cool or heat.

| 4 | Modular Top          |      |     |   |   |
|---|----------------------|------|-----|---|---|
|   | Actual Status On     |      |     |   |   |
|   | Mode                 | Co   | ool |   | L |
|   | Supply temperature   | 24.6 | °C  |   | L |
|   | Return temperature 2 | 24.2 | °C  |   |   |
|   | HMI Switch           |      | On  | Þ |   |
|   | Tabut /Output        |      |     |   | • |

# 9 SUPPLY/RETURN TEMP

This item (read-only) displays the actual average supply air temperature value used to regulate the AHU.

| HMI Path: Main page -> Supply temp |
|------------------------------------|
|                                    |

| 4 | Compact L       |                  |   |
|---|-----------------|------------------|---|
|   | Actual Status   |                  |   |
|   |                 | Off by DI Switch |   |
|   |                 |                  |   |
|   | Regulation temp | 0.0 °C           | H |
|   |                 |                  |   |
|   | HMI Switch      | Off              | H |
|   |                 |                  | Ľ |
|   | Input / Output  |                  |   |
|   | Satnointe       |                  | Ŧ |

The probe will monitor the temperature value, and the system will use the temperature to ensure the setpoint is maintained.

The system will be able to provide optimized commands to correct any deviation from the temperature set point with all the treatment systems envisaged, increasing or decreasing the signal sent to the treatment system. The same applies to the return probe if selected as the control temperature.

# **10 HMI SWITCH**

This item displays and allows you to set the status of the AHU.

Γ

| 4 | Compact L       |                  |   |
|---|-----------------|------------------|---|
|   | Actual Status   |                  | 4 |
|   |                 | Off by DI Switch | l |
|   | Regulation temp | 0.0 °C           | l |
|   | HMI Switch      | Off              |   |
|   | Input / Output  |                  | Ŧ |

HMI Path: Main Menu -> HMI Switch

I

| 4   | Compact L     |             |   |
|-----|---------------|-------------|---|
|     | Actual Status |             | 4 |
|     |               | • •         | × |
| НМІ | : Switch      | Off 🗸       |   |
|     |               | Off         |   |
|     |               | On          |   |
|     |               | Ventilation |   |
|     | Save Cancel   | Economy     |   |
|     |               | Scheduler   |   |
|     | ESC           | Test        | 0 |

# 11 INPUT/OUTPUT

| HMI Path: Main Menu -> Input/Output |                 |        |  |   |
|-------------------------------------|-----------------|--------|--|---|
|                                     |                 |        |  |   |
| 4                                   | Compact L       |        |  |   |
|                                     | Regulation temp | 0.0 °C |  |   |
|                                     | HMI Switch      | Off    |  | h |
|                                     | Input / Output  |        |  | 1 |
|                                     | Setpoints       |        |  |   |
|                                     | Settings        |        |  |   |
|                                     | About Unit      |        |  | ļ |

This menu (read-only) allow to access submenus of read values throughout the application.

Selecting "Input/Output" a menu shows the access to sub menus dedicated to different signals of the system as explained below:

Select "Analog Inputs" to show probes and transducers values.

Г

| 4 | Input / Output  |   |
|---|-----------------|---|
|   | Analog Inputs   | • |
|   | Analog Outputs  | • |
|   | Digital Inputs  | • |
|   | Digital Outputs | • |
|   |                 |   |

Scroll down to show remaining values.

| 4 | Analog Inputs              | •   |
|---|----------------------------|-----|
|   | ~~~~~~ Temperatures ~~~~~~ | 4   |
|   | Outdoor 0.0 °C             | - 1 |
|   | Supply 0.0 °C              |     |
|   | Return 0.0 °C              |     |
|   | Exhaust 0.0 °C             |     |
|   |                            |     |
|   | ~~~~~~ Fans ~~~~~~~~       |     |
|   | Supply flow 0m3/h          | v   |

| 4 | Analog Inputs        |       |   |
|---|----------------------|-------|---|
|   | ~~~~~ Fans ~~~~      | ~~~~~ |   |
|   | Supply flow          | 0m3/h |   |
|   | Return flow          | 0m3/h |   |
|   | ~~~~ Filters ~~~~    | ~~~~  |   |
|   | Outd pressure        | 0 Pa  |   |
|   | Return pressure      | 0 Pa  |   |
|   | ~~~~~ Recuperator ~~ | ~~~~~ | F |

| 4 | Analog Inputs            |          |      |   |
|---|--------------------------|----------|------|---|
|   | Subbil in                | 011      | 2711 | A |
|   | Return flow              | Øm       | 3/h  |   |
|   | ~~~~~ Filters ~~~~~~     | <i>.</i> |      |   |
|   | Outd pressure            | 0        | Pa   |   |
|   | Return pressure          | 0        | Ра   | 1 |
|   | ~~~~~ Recuperator ~~~~~~ | ~        |      | I |
|   | Pressure                 | 0        | Pa   | Ļ |
|   | Pressure                 | 0        | Pa   |   |

Select "Analog Outputs" to show coil and fans values.

| 4 | Input / Output  |    |
|---|-----------------|----|
|   | Analog Inputs   | •  |
|   | Analog Outputs  | •  |
|   | Digital Inputs  | ۶. |
|   | Digital Outputs | ۱. |
|   |                 |    |

When you enable the components the various sections will be created, scroll to view all.

| 4 | Analog Outputs |          |   |    |
|---|----------------|----------|---|----|
|   | ~~~~~ Dampers  | ~~~~~~   |   | 1  |
|   | Recovery       | 100.0    | % |    |
|   |                |          |   |    |
|   |                |          |   |    |
|   | ~~~~~ FANS     | ~~~~~~~~ |   | I. |
|   | Supply         | 76.3     | % |    |
|   | Return         | 58.1     | % |    |
|   |                |          |   | ×  |

Select "Digital Inputs" to show alarms and switch status.

| 4 | Input / Output  |   |
|---|-----------------|---|
|   | Analog Inputs   | • |
|   | Analog Outputs  | • |
|   | Digital Inputs  | • |
|   | Digital Outputs | Þ |
|   |                 |   |

Scroll down to show remaining values.

| 4 | Digital Inputs                                                                        |                                               |   |
|---|---------------------------------------------------------------------------------------|-----------------------------------------------|---|
|   | ~~~~~ Frost Swi                                                                       | tch ~~~~~                                     | 4 |
|   | Frost switch                                                                          | Passive                                       |   |
|   |                                                                                       |                                               |   |
|   | ~~~~~ Alarms                                                                          | ~~~~~~~                                       |   |
|   | Fire                                                                                  | Passive                                       |   |
|   |                                                                                       |                                               |   |
|   | ~~~~~ Switch                                                                          | ~~~~~~                                        |   |
|   | Unit                                                                                  | 044                                           | • |
|   |                                                                                       |                                               |   |
| 4 | Digital Inputs                                                                        |                                               |   |
| 4 | Digital Inputs                                                                        | ~~~~~                                         |   |
| 4 | Digital Inputs<br>~~~~~ Alarms<br>Fire                                                | ~~~~~<br>Passive                              | • |
| 4 | Digital Inputs                                                                        | ~~~~~<br>Passive                              | Â |
| 4 | Digital Inputs<br>~~~~~ Alarms<br>Fire<br>~~~~~ Switch                                | ~~~~~<br>Passive                              | ŕ |
| 4 | Digital Inputs<br>~~~~~ Alarms<br>Fire<br>~~~~ Switch<br>Unit                         | ~~~~~ Passive<br>~~~~~ Off                    | ŕ |
| 4 | Digital Inputs<br>~~~~~ Alarms<br>Fire<br>~~~~ Switch<br>Unit<br>Economy              | <pre>~~~~ Passive ~~~~ Off Comfort</pre>      | ŕ |
| 4 | Digital Inputs<br>~~~~~ Alarms<br>Fire<br>~~~~ Switch<br>Unit<br>Economy<br>Cool/Heat | <pre>~~~~ Passive ~~~~ Off Comfort Cool</pre> | ^ |

Select "Digital Outputs" to show command and switch.

| 4 | Input / Output  |   |
|---|-----------------|---|
|   | Analog Inputs   | • |
|   | Analog Outputs  | • |
|   | Digital Inputs  | • |
|   | Digital Outputs | • |
|   |                 |   |

When you enable the components, the various sections will be created, scroll to view all.

| 4 | Digital Output |         | • |
|---|----------------|---------|---|
|   | ~~~~~ Switch   | ~~~~~   |   |
|   | Unit run       | Passive |   |
|   | Global alarm   | Active  |   |
|   | Cool/Heat      | Heat    |   |
|   |                |         |   |
|   |                |         |   |
|   |                |         |   |
|   |                |         |   |

# **12 SETPOINT**

HMI Path: Main Menu -> Setpoints 4 Compact L Regulation temp 0.0 °C HMI Switch Off Þ Input / Output Setpoints Settings About Unit 

This menu allows the user to access all setpoints used to control AHU.

Selecting "Setpoints" a page allows to change all setpoints values, used by the system to target regulation algorithm. This setpoint is used to regulate the treatment system modulation by a PI algo using supply/return temperature as feedback.

if the regulation temperature is the return one you will have four setpoints (as in the image) if instead you regulate on the supply, you will only have the first two setpoints.

| 4 | Setpoints               |         | • |   |
|---|-------------------------|---------|---|---|
|   | Time                    | 5.0 min | Þ | ۸ |
|   | ~~~~~ Temperatures ~~~~ | ~~~     |   |   |
|   | Main cool               | 24.0 °C | • | I |
|   | Main heat               | 20.0 °C | • | l |
|   | Main cool eco           | 26.0 °C | • |   |
|   | Main heat eco           | 20.0 °C | • |   |
|   |                         |         |   |   |
|   | ~~~~~ Fans ~~~~~~       | ~~~     |   | Ŧ |

When adjusting on the return temperature we need to set the desired temperature on the Main cool or Main heat item after which we need to set the threshold below which we do not want to go in case of Cool (supply min) on the supply temperature and the threshold above which we do not want to go in case of Heat (supply max) also on the supply temperature.

This allows us to adjust the temperature within a range between the return and supply temperatures. This type of regulation is used to avoid excessive temperature changes and to have high energy savings.

| Main cool     | × 20.0 °C |
|---------------|-----------|
| Save Cancel   |           |
| Main cool eco | 26.0 °C   |
| Save Cancel   |           |
| Main heat     | 22.0 °C   |
| Save Cancel   |           |
| Main heat eco | × 20.0 °C |
| Save Cancel   |           |

These setpoints are used to set air flow or pressure you want for the environment and keep the fan as stable as possible. Set both air flow.

| 4   | Setpoints          |           | • |    |
|-----|--------------------|-----------|---|----|
|     | ~~~~~~ Fans ~~~~~  | ~~~~~     |   |    |
|     | Supply flow        | 3000m3/h  |   |    |
|     | Supply flow eco    | 1800m3/h  |   |    |
|     | Return flow        | 3000m3/h  |   | h. |
|     | Return flow eco    | 1800m3/h  |   | I. |
|     | ~~~~~ Filters ~~~~ | ~~~~~     |   | Ľ  |
|     | Warning threshold  |           |   | ÷  |
|     |                    |           |   |    |
| Sup | oly flow           | 3900 m3/h |   | ×  |
|     | Save Cancel        |           |   |    |

This setpoint is used to set the pressure you want for the environment and keep the fan as stable as possible. Attention! to set the pressure you must change the tubes configuration on the supply and return Fans of base unit as per the instructions.

You can also enable the COP function, which will adjust on the supply pressure and, thanks to the algorithm, manage the speed of the return fan. The setpoint displayed will be only that of the supply pressure.

| 4 | Setpoints           |                        | • |   |  |
|---|---------------------|------------------------|---|---|--|
|   | ~~~~~ Fans ~~~~     | ~~~~~                  |   |   |  |
|   | Supply pressure     | 300. <mark>0</mark> Pa | Þ | 1 |  |
|   | Supply pressure eco | 150.0 Pa               | Þ |   |  |
|   | Return flow fact    | 95.0 %                 |   |   |  |
|   | ~~~~~ Air Quality ~ | ~~~~~                  |   | U |  |
|   | C02                 | 600.0 ppm              | • |   |  |
|   | voc                 | 400.0 ppb              | • |   |  |
|   | PM 2 5              | 3 110/m3               |   | Ŧ |  |

If the humidifier and <u>humidity</u> probes are enabled, you can be set the humidification setpoint and the minimum and maximum supply humidity thresholds.

This control loop has the same operation as the temperature loop. This allows us to have high energy saving and excellent accuracy on the regulation.

| 4 | Setpoints             |      |     |   |    |
|---|-----------------------|------|-----|---|----|
|   |                       |      |     | · | 4  |
|   | ~~~~~~ Humidity ~~~~~ | ~~~~ |     |   |    |
|   | Main dehum            | 55.0 | %rH | • | h  |
|   | Main dehum eco        | 60.0 | %rH | • | ų  |
|   | Supply min            | 30.0 | %rH | • |    |
|   | Supply max            | 80.0 | %rH | Þ |    |
|   | ~~~~~~~ Fans ~~~~~~   | ~~~~ |     |   | 11 |
|   |                       |      |     |   | Ŧ  |

This setpoint is used to set the pressure difference you want to report on each activated filter. The first is just a warning, the second is a fault that stopped the AHU.

| 4 | Setpoints         |        |    |   |
|---|-------------------|--------|----|---|
|   | ~~~~~ Filters     | ~~~~~~ |    |   |
|   | Warning threshold |        |    | _ |
|   | Return            | 150.0  | Pa |   |
|   | Outdoor           | 150.0  | Pa |   |
|   |                   |        |    |   |
|   | Fault threshold   |        |    |   |
|   | Return            | 300.0  | Pa |   |
|   | Outdoor           | 300.0  | Pa |   |

# **13 SETTINGS**

This menu, up to the password level, allows the user to access submenus for communication channels.

L

| 4 Compact L     |        |   |
|-----------------|--------|---|
| Regulation temp | 0.0 °C |   |
| HMI Switch      | Off    | Þ |
| Input / Output  |        |   |
| Setpoints       |        |   |
| Settings        |        |   |
| About Unit      |        |   |

HMI Path: Main Menu -> Setting

Selecting settings and log with needed password to access different menu as show below:

Menu with User level password.

| 6 | Settings           |   |
|---|--------------------|---|
|   | Communication      | • |
|   | Options            | • |
|   | Cool/Heat HMI Cool | Þ |
|   | Enter Password     | • |
|   |                    |   |
|   |                    |   |
|   |                    |   |
|   |                    |   |

.

Menu with Maintenance level password.

| 4 | Settings           |   |    |
|---|--------------------|---|----|
|   | AHU Configuration  |   |    |
|   | Communication      | • | 1  |
|   | Daikin On Site     | • |    |
|   | Main Regulation    | • |    |
|   | Side Regulation    | • |    |
|   | Options            | • | I. |
|   | Cool/Heat HMI Cool | Þ |    |
|   | Enter Password     |   | ÷  |

Select "Communication" to access different channel parametrization.

| 4 | Settings           |   |
|---|--------------------|---|
|   | AHU Configuration  | • |
|   | Communication      | • |
|   | Daikin On Site     | • |
|   | Main Regulation    | • |
|   | Side Regulation    |   |
|   | Options            | • |
|   | Cool/Heat HMI Cool | Þ |
|   | Enter Password     |   |

Select "IP-Config." to access configuration of IP address of the control system.

| 4 | Communication                |     |  |
|---|------------------------------|-----|--|
|   | IP-Config. 010 . 039 . 002 . | 036 |  |
|   | IO-Module bus                |     |  |
|   | Process bus                  |     |  |
|   | Communic.modules             |     |  |
|   |                              |     |  |
|   |                              |     |  |
|   |                              |     |  |
|   |                              |     |  |

Select "DHCP" to enable or disable the service.

| 4 | Tcp Ip Cor | nfig            |      |       |         |   |    |
|---|------------|-----------------|------|-------|---------|---|----|
|   | DHCP       |                 |      |       | Enabled |   |    |
|   | Act Ip     | 010 . 0         | 39.  | 002 . | 036     |   | 1  |
|   | Act Msk    | 255 . 2         | 55.  | 255 . | 000     |   | I. |
|   | Act Gwy    | 010 . 0         | 39.  | 002 . | 002     |   | I. |
|   | Gvn Ip     | 192 . 1         | 68.  | 001 . | 042     | Þ | J  |
|   | Gvn Msk    | 255 . 2         | 55 . | 255 . | 000     | Þ |    |
|   | Gvn Gwy    | <b>1</b> 92 . 1 | 68.  | 001 . | 001     | Þ |    |
|   | Primarv D  | 10.3            | 9.14 | 8.17  |         | • | ٧  |

Scroll down to show remaining values.

In case of DHCP disabled use Gvn (given) fields to assign specific IP values to the control system. MAC is the mac address of the POL688 (control system) of the unit.

| 4 | Tcp Ip Conf | ig            |         |     |     |
|---|-------------|---------------|---------|-----|-----|
|   | Gvn Ip      | 192 . 168 .   | 001 .   | 042 | - 1 |
|   | Gvn Msk     | 255 . 255 .   | 255 .   | 000 |     |
|   | Gvn Gwy     | 192 . 168 .   | 001 .   | 001 |     |
|   | Primary D   | 10.39.1       | 48.17   |     |     |
|   | Secondary   | 0.0.0.0       |         |     |     |
|   | MAC         | 00-A0-03-     | EF-92-0 | 0   |     |
|   | After modif | ication of va | lue     |     |     |
|   | Restart Req | uired!        |         |     | -   |

Select "Communic.modules" to access configuration of additional comm modules if present.

| 4 | Communication              |   |
|---|----------------------------|---|
|   | IP-Config. 010.039.002.036 | • |
|   | IO-Module bus              | • |
|   | Process bus                | • |
|   | Communic.modules           |   |
|   |                            |   |
|   |                            |   |
|   |                            |   |
|   |                            |   |

In the presence of a connected module, specific menu will appear to allow parametrization (communication setting) of every single module installed.

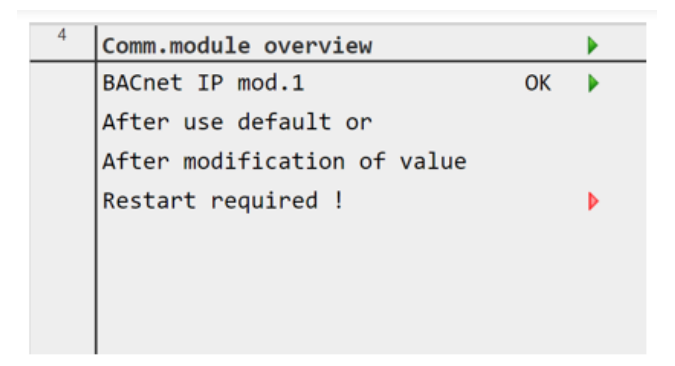

From Settings you can enter to Service where you can access several services as

- Daikin On Site
- Main regulation
- Language Selection
- Heat/Cool kind
- Enabling BMS
- Time Scheduler
- Clock Settings

# HMI Path: Main Menu -> Service

| 4 | Settings          |     |   |  |
|---|-------------------|-----|---|--|
|   | AHU Configuration |     |   |  |
|   | Communication     |     | • |  |
|   | Service           |     |   |  |
|   | Heat/Cool HMI Co  | ool | Þ |  |
|   | Enter Password    |     |   |  |
|   |                   |     |   |  |
|   |                   |     |   |  |
| _ |                   |     |   |  |

## • Daikin On Site

Select "Daikin On Site" to access cloud connection if available.

| 4 | Service          |         |   |   |
|---|------------------|---------|---|---|
|   |                  |         |   | * |
|   | Main Regulations |         |   |   |
|   | Side Regulations |         |   |   |
|   | Enable BMS D     | isabled | Þ | l |
|   | Daikin On Site   |         |   | l |
|   |                  |         |   | L |
|   | Time Scheduler   |         |   | l |
|   | Clock Settings   |         |   | ÷ |

## Main Regulation

Select "Main Regulation" to adjust the loop timing of some features.

| 4 | Service            |          |    |   |
|---|--------------------|----------|----|---|
|   | Language Selection | English  | Þ. | 1 |
|   | Heat/Cool kind     |          |    |   |
|   |                    | HMI      | Þ  |   |
|   | Main Regulations   |          | •  |   |
|   | Side Regulations   |          |    |   |
|   | Enable BMS         | Disabled |    |   |
|   | Daikin On Site     |          |    | ٧ |

| 4 | Main Regulation    |          |   |  |
|---|--------------------|----------|---|--|
|   | ~~~~ Recovery ~~~  | ~~~~     |   |  |
|   | Time defrost       | 10.0 min | Þ |  |
|   | Temp defrost       | 2.0 °C   | • |  |
|   | Delay defrost      | 150.0 s  | Þ |  |
|   | Frost              | OK       | Þ |  |
|   | Multi defrost      | 2.0 s    | Þ |  |
|   | Defrost supply thr | 25.0 °C  | Þ |  |

| 4 | Main Regulations   |          |   |    |
|---|--------------------|----------|---|----|
|   | ~~~~~ Main ~~~~    | ~~~~~    |   |    |
|   | Winter pre-heating | Disabled | Þ |    |
|   | Cool loop KP       | 1.0      | Þ |    |
|   | Cool loop TI       | 60.0 s   | Þ | ١. |
|   | Heat loop KP       | 1.0      | • |    |
|   | Heat loop TI       | 60.0 s   | Þ |    |
|   |                    |          |   | 12 |

# Language Selection

Select "Language Selection" to change language of HMI if available.

| 4 | Service            |          |   |   |
|---|--------------------|----------|---|---|
|   | Language Selection | English  | • | 4 |
|   | Heat/Cool kind     |          |   | L |
|   |                    | HMI      | • | L |
|   |                    |          |   | L |
|   | Main Regulations   |          |   | L |
|   | Side Regulations   |          |   | Ľ |
|   | Enable BMS         | Disabled | • |   |
|   | Daikin On Site     |          | • | Ŧ |

## Cool/Heat kind

Select "Cool/Heat kind" to access menu.

| 4 | Service            |          |   |   |
|---|--------------------|----------|---|---|
|   | Language Selection | English  | • | 1 |
|   | Heat/Cool kind     |          |   | L |
|   |                    | HMI      | ₽ | L |
|   |                    |          |   | L |
|   | Main Regulations   |          |   | L |
|   | Side Regulations   |          |   | • |
|   | Enable BMS         | Disabled | • |   |
|   | Daikin On Site     |          | • | Ŧ |

Select the season change input mode.

| 4  | Options      |                        | • |
|----|--------------|------------------------|---|
| Co | ol/heat kind | HMI                    | ~ |
|    |              | HMI                    | 1 |
|    |              | Panel switch           | 1 |
|    |              | BMS                    | н |
| -  |              | Outdoor temperature    | н |
| _  | Save Ca      | Regulation temperature |   |

#### Enabling BMS

Select "Enable BMS" to access menu that Allow to enable or disable BMS functionality (Off / On of the unit). from emote).

| 4 | Service          |         |    |
|---|------------------|---------|----|
|   |                  |         |    |
|   | Main Regulations |         |    |
|   | Side Regulations | 1       | •  |
|   | Enable BMS D     | isabled |    |
|   | Daikin On Site   | I       |    |
|   | Time Scheduler   | 1       |    |
|   | Clock Settings   | 1       | ÷. |

## • Time Scheduler and Clock Settings

Select "Time Scheduler" and "Clock Settings" to program the start-up and shutdown of the unit by time slots and days of the week.

| 4 | Service             | • |    |
|---|---------------------|---|----|
|   |                     |   |    |
|   | Main Regulations    | • |    |
|   | Side Regulations    | • | l, |
|   | Enable BMS Disabled | • | I  |
|   | Daikin On Site      | • | L  |
|   |                     |   | J. |
|   | Time Scheduler      | • | Ш  |
|   | Clock Settings      | • | ÷  |

# **14 ABOUT UNIT**

This menu allows users to access pages with information about unit software.

| HMI Path: Main Menu -> About unit |            |        |  |   |
|-----------------------------------|------------|--------|--|---|
|                                   |            |        |  | 1 |
| About Unit                        |            |        |  |   |
| Serial Nr                         | Enter Unit | Serial |  |   |
| Unit Size                         |            | Size#7 |  |   |
| Application in                    | nfo        |        |  |   |
| Modular T                         |            |        |  |   |
| Software vers                     | sion       | 2.00.A |  |   |
| BSP                               |            | 11.48  |  |   |
|                                   |            |        |  |   |
| Act Ip                            | 10.39.2.3  | 36     |  | Ļ |

This page shows useful information to note while contacting service in case of need. Single information is explained below:

"Serial Nr" show the specific serial number of the unit.

| 4 | About Unit       |                | • |
|---|------------------|----------------|---|
|   | Serial Nr Ent    | er Unit Serial | - |
|   | Unit Size        | Size#7         |   |
|   | Application Info |                |   |
|   | Platform         | FUJIN Comfort  |   |
|   | Compact L        |                |   |
|   | Software version | 1.00.A         |   |
|   | Subversion       | 00             |   |
|   | RSP              | 11.56          | v |

"Software version:" shows the application release running on the unit control system.

| 4 | About Unit      |                   | • |
|---|-----------------|-------------------|---|
|   | Serial Nr       | Enter Unit Serial |   |
|   | Unit Size       | Size#7            |   |
|   | Application Inf | o                 |   |
|   | Platform        | FUJIN Comfort     |   |
|   | Compact L       |                   |   |
|   | Software vers:  | ion 1.00.A        |   |
|   | Subversion      | 00                |   |
|   | BSP             | 11.56             |   |

"BSP" shows the release of the operating system running on the unit control system.

| 4 | About Unit       |               |     |
|---|------------------|---------------|-----|
|   | Application Info |               |     |
|   | Platform         | FUJIN Comfort |     |
|   | Compact L        |               |     |
|   | Software version | 1.00.A        |     |
|   | Subversion       | 00            |     |
|   | BSP              | 11.56         | - 1 |
|   | ActIp 1          | .0.39.2.51    | ļ   |

"Act IP" show the actual IP address of the control system board.

| 4 | About Unit       |               |     |
|---|------------------|---------------|-----|
|   | Application Info |               |     |
|   | Platform         | FUJIN Comfort |     |
|   | Compact L        |               | 1   |
|   | Software version | 1.00.A        | - 1 |
|   | Subversion       | 00            | - 1 |
|   | BSP              | 11.56         | - 1 |
|   |                  |               |     |
|   | ActIp 1          | L0.39.2.51    | Ŧ   |

# 15 ALARM

# 15.1 Alarm list

|       | Alarms                               | Class | High Limit | Low Limit |
|-------|--------------------------------------|-------|------------|-----------|
| Туре  | Name                                 |       |            |           |
|       | PreHeating electrical alarm          | WA1   |            |           |
| ts    | Combine pump alarm                   | WA1   |            |           |
| ndu   | ERQ alarm                            | WA1   |            |           |
|       | Humidifier alarm                     | WA1   |            |           |
| gita  | Fire alarm                           | FL1   |            |           |
| Dić   | Post heathing pump alarm             | WA1   |            |           |
|       | Post Heathing electrical alarm       | WA1   |            |           |
|       | Outdoor temperature                  | WA1   | 80 °C      | - 20 °C   |
|       | Outdoor temperature optional         | WA1   | 80 °C      | - 20 °C   |
|       | Supply temperature                   | FL1   | 80 °C      | - 20 °C   |
|       | Supply temperature optional          | FL1   | 80 °C      | - 20 °C   |
|       | Return temperature                   | WA1   | 80 °C      | - 20 °C   |
|       | Exhaust temperature                  | WA1   | 1000 Pa    | 0 Pa      |
| S     | Outdoor pre-filter optional pressure | WA1   | 1000 Pa    | 0 Pa      |
| nd    | Outdoor filter pressure              | WA1   | 1000 Pa    | 0 Pa      |
| in    | Supply fan pressure                  | FL1   | 1000 Pa    | 0 Pa      |
| loc   | Supply fan pressure optional         | FL1   | 1000 Pa    | 0 Pa      |
| vna   | Return fan pressure optional         | FL1   | 1000 Pa    | 0 Pa      |
| A     | Supply filter pressure optional      | WA1   | 1000 Pa    | 0 Pa      |
|       | Return filter pressure               | WA1   | 1000 Pa    | 0 Pa      |
|       | Return fan pressure                  | FL1   | 1000 Pa    | 0 Pa      |
|       | Outdoor humidity                     | WA1   | 100 %r.H   | 0 %r.H    |
|       | Supply humidity                      | WA1   | 100 %r.H   | 0 %r.H    |
|       | Return humidity                      | WA1   | 100 %r.H   | 0 %r.H    |
|       | Return CO2                           | WA1   | 2000 ppb   | 0 ppb     |
| 0 o E | FAN                                  | FL1   |            |           |

|       |                                                                      | Legend                                                  |  |  |  |
|-------|----------------------------------------------------------------------|---------------------------------------------------------|--|--|--|
| WA1 = | WA1 = Warning The unit will continue to work by reporting the alarm. |                                                         |  |  |  |
| FL1 = | Fault                                                                | The unit will stop operation as it is a critical alarm. |  |  |  |

#### 15.2 Alarm Reset

This menu allows the user to reset alarms once the problem is fixed.

| HMI Path: Main Menu -> Red blinking bell |   |                 |           |        |     |
|------------------------------------------|---|-----------------|-----------|--------|-----|
| Info                                     | 4 | le              |           |        |     |
|                                          |   | Compact L       |           |        |     |
|                                          |   | Actual Status   | Off by DI | Switch | - i |
|                                          |   | Regulation temp |           | 0.0 °C |     |
|                                          |   | HMI Switch      |           | Off    | •   |
|                                          |   | Input / Output  |           |        | 1   |
| • \$                                     |   |                 | ESC 🌑     |        | ок  |

This page shows everything about the alarms and allows reset once the problem is fixed. To access the reset, you must enter one of the passwords described in the previous chapters.

Select "Alarm list" to open the page where all the alarms are shown.

The number next to the green triangle means the number of alarms present.

|   | · · -          |    |   |  |
|---|----------------|----|---|--|
| 4 | Alarming       |    | • |  |
|   | Alarm list     | 3  | • |  |
|   | Alarm history  | 15 | • |  |
|   | Alarm-snapshot | 0  | • |  |
|   | Advanced       |    | • |  |
|   | Event history  | 0  | • |  |
|   |                |    |   |  |
|   |                |    |   |  |
|   |                |    |   |  |

Select "Acknowledge" to open the page where you can execute the reset command select execute and press save.

| 4 | Alarm list                    |   |   |
|---|-------------------------------|---|---|
|   | Acknowledge                   |   | - |
|   | + Return humidity: config err | • | U |
|   | + Outdoor humidity: config er | • |   |
|   | + Humidifier: config error    | • |   |
|   |                               |   |   |
|   |                               |   |   |
|   |                               |   |   |
|   |                               |   | Ŧ |

If the problem has been solved the alarm will disappear from the list.

| <sup>4</sup> Alarm list | •       |
|-------------------------|---------|
| Acknowledge             | Execute |
| Save Cancel             |         |
|                         | ×       |

Select "Alarm history" to view the list of actions taken for each alarm.

| 4 | Alarming       |    |   |  |
|---|----------------|----|---|--|
|   | Alarm list     | 3  | • |  |
|   | Alarm history  | 15 | • |  |
|   | Alarm-snapshot | 0  | • |  |
|   | Advanced       |    | • |  |
|   | Event history  | 0  | • |  |
|   |                |    |   |  |
|   |                |    |   |  |
|   |                |    |   |  |

Scroll to view all list.

| 4 | Alarm history                 |    |   |
|---|-------------------------------|----|---|
|   | Entries                       | 15 | - |
|   | - Recovery pressure: OK       |    |   |
|   | + Return humidity: config err |    |   |
|   | + Outdoor humidity: config er |    |   |
|   | + Recovery pressure: com faul |    |   |
|   | + Humidifier: config error    |    |   |
|   | - Recovery pressure: OK       |    | _ |
|   | + Recoverv pressure: com faul |    | * |

The present publication is drawn up by of information only and does not constitute an offer binding upon DaikinApplied Europe S.p.A. Daikin Applied Europe S.p.A. has compiled the content of this publication to the best of its knowledge. No express or implied warranty is given for the completeness, accuracy, reliability or fitness for particular purpose of its content, and the products and services presented therein. Specification are subject to change without prior notice. Refer to the data communicated at the time of the order. Daikin Applied Europe

S.p.A. explicitly rejects any liability for any direct or indirect damage, in the broadest sense, arising from or related to the use and/or interpretation of this publication. All content is copyrighted by Daikin Applied EuropeS.p.A.

DAIKIN APPLIED EUROPE S.p.A. Via Piani di Santa Maria, 72 - 00040 Ariccia (Roma) - ItaliaTel: (+39) 06 93 73 11 - Fax: (+39) 06 93 74 14 http://www.daikinapplied.eu